## Comment voter pour le projet « Opération Zéro Mégot » en moins de 5 minutes ?

## 1ère étape : Je créé mon compte :

- 1. Je me connecte sur : jeparticipe.herault.fr
- 2. Je clique sur mon espace puis sur créer un compte.
- 3. Je remplis les informations demandées et j'accepte les conditions générales d'utilisation. Je clique enfin sur créer le compte.

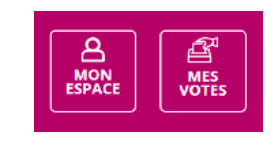

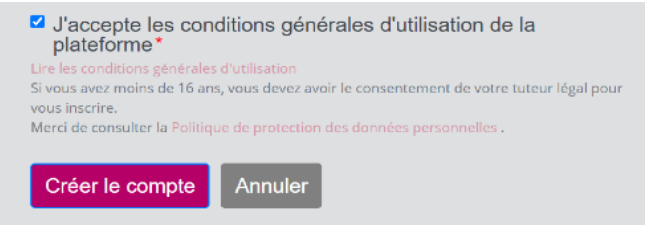

Je regarde mes mails pour activer mon compte (peut se glisser dans les spams)
iD City [Budget participatif citoyen de l'Hérault] - Merci de valider votre compte -

Le compte est maintenant créé !

## <u>2<sup>ème</sup> étape : Je vote maintenant pour le projet 163 Opération Zéro Mégot ainsi</u> <u>que 2 autres projets au choix</u>

1. Après m'être connecté, je clique sur « je découvre les projets » :

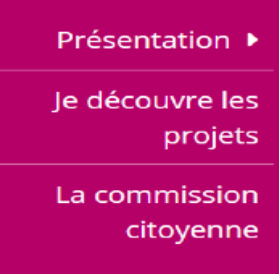

2. Je recherche la Communauté de Communes Grand Orb dans tous les territoires

|        | MES<br>VOTES                      | Veuillez renseigner un ou plusieurs termes de recherche Filtrer par dialogue                                                                                           |    |
|--------|-----------------------------------|----------------------------------------------------------------------------------------------------|----|
| Prése  | ntation 🕨                         | Annuler                                                                                                    |    |
| Je déc | ouvre les projets                 | Tous les thèmes •                                                                                                    |    |
| La con | mmission<br>citoyenn <del>e</del> | Communauté de Communes Grand Orb                                                                                                    | Ĩ  |
|        |                                   | Communauté de Communes Vallée de l'Hérault<br>Communauté d'Agglomération du Pays de l'Or<br>Communauté de Communes du Pays de Lunel                                    |    |
|        |                                   | Communauté de Communes des Monts de Lacarde et de la Montagne du Haut Languedoc<br>Communauté de Communes du Minervois au Caroux<br>Communauté de Communes Sud-Hérault |    |
|        |                                   | Communauté de Communes la Clermontais<br>Communauté de Communes du Clermontais                                                                                         |    |
|        |                                   | Règi Communauté d'Agglomération Sète Agglopôle Méditerranée<br>Communauté de Communes Les Avant-Monts                                                                  | ð. |

3. Je clique sur le bouton « Voir le projet » pour le projet « 163 – Opération Zéro Mégot (collecte et recyclage) »

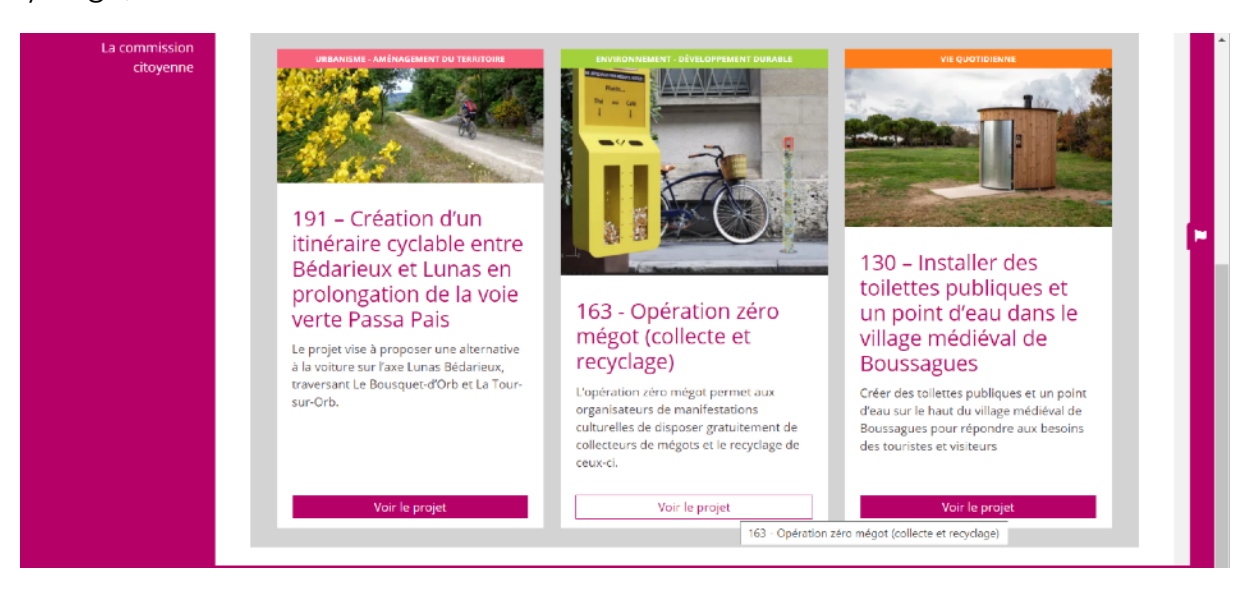

4. Je clique sur le bouton « Je sélectionne ce projet »

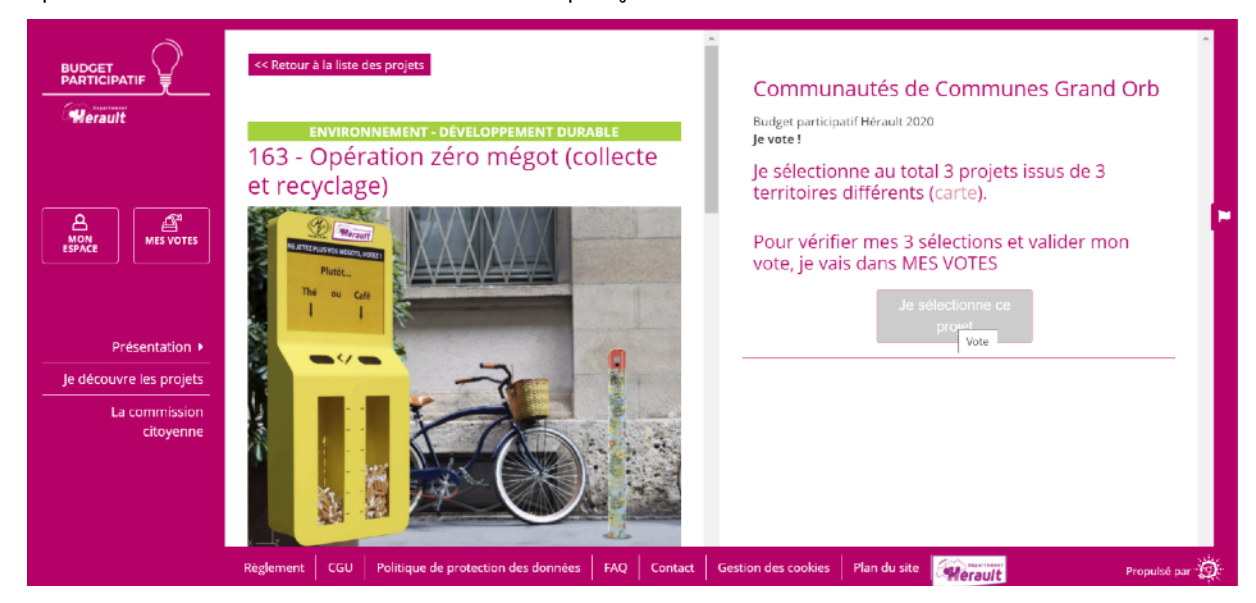

5. Je cherche deux autres projets dans 2 autres communautés de communes en cliquant sur « retour à la liste des projets » et en triant par thème ou territoire .

## MERCI DE VOTRE AIDE !

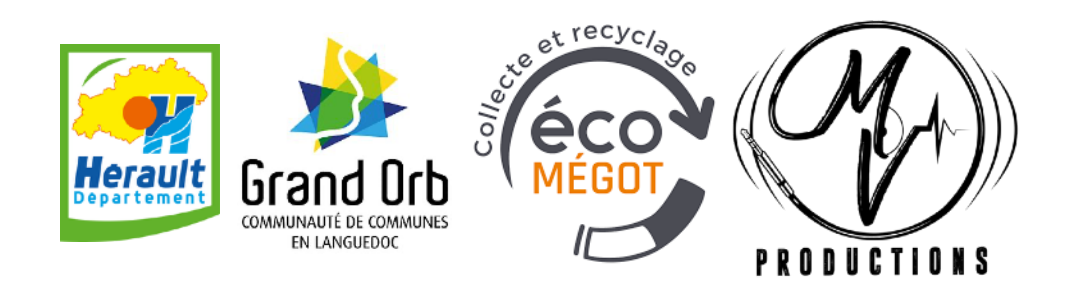